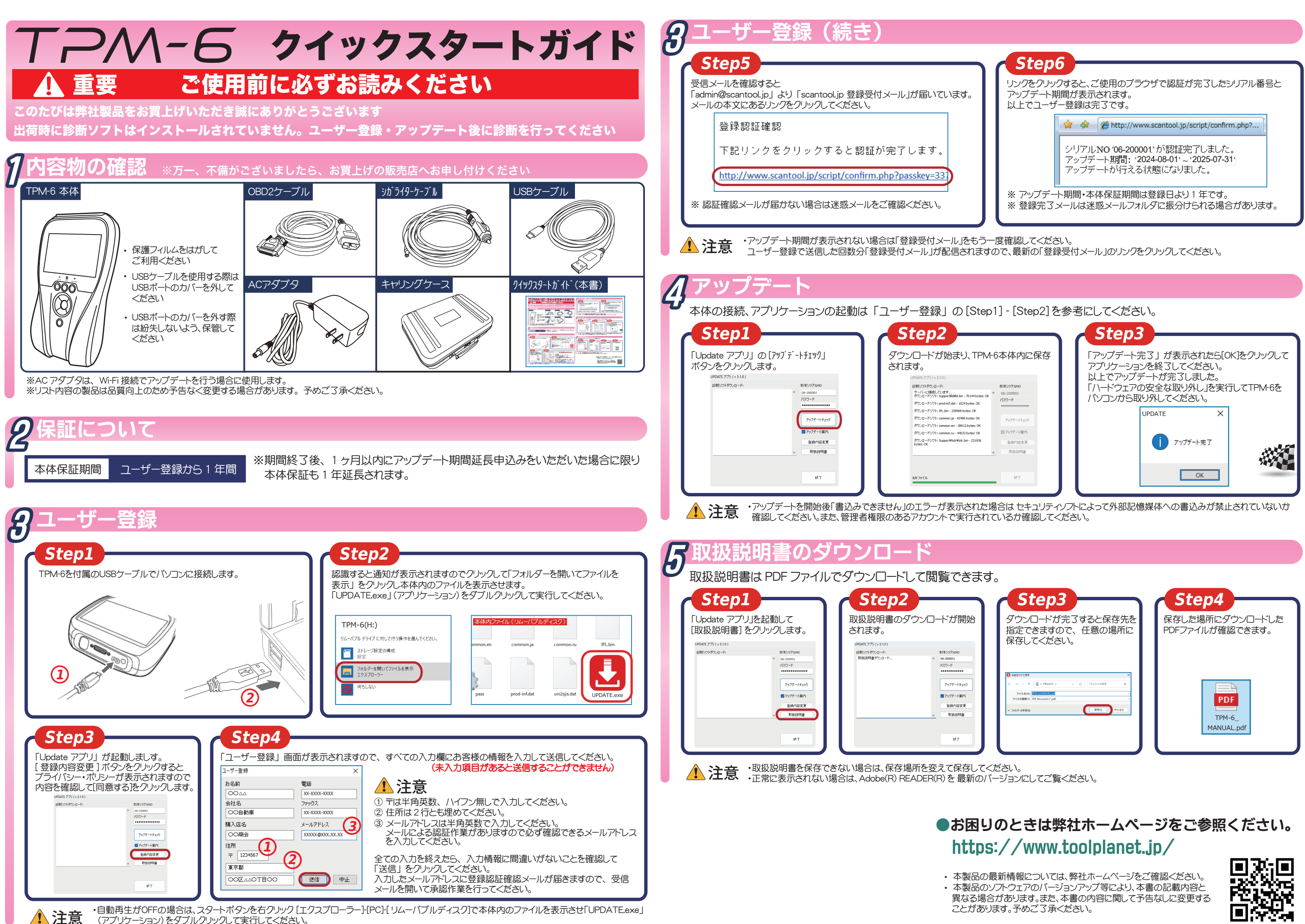

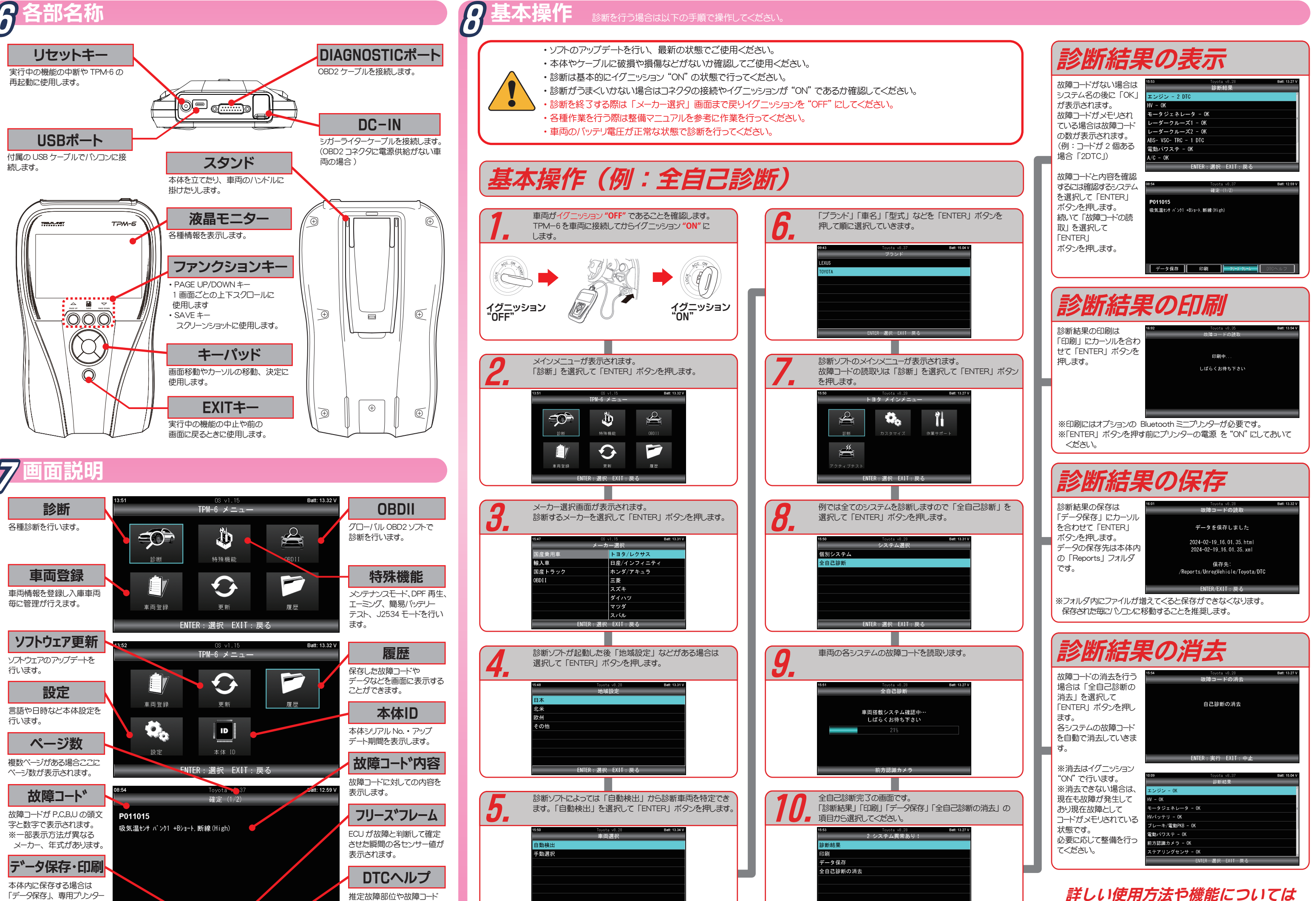

データ保存 印刷

「データ保存」、専用プトノター で印刷する場合は「印刷」を 選択します。

FNTFR・澤択 FXIT・戸ろ

の検出条件などの情報が

表示されます。

ENTER:選択 EXIT:戻る

取扱説明書をご参照ください。